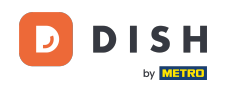

i

Prenotazione DISH - 20 Pannello di amministrazione: Impostazioni - Tavoli/posti a sedere

Benvenuti alla dashboard di DISH Reservation . In questo tutorial, vi mostriamo come gestire i vostri tavoli e posti a sedere.

| DISH RESERVATION          |                                              |                              |                              | <b>\$</b> °                | Test Restaurant - Test      | ⊙│╬к⋎                   | •        |
|---------------------------|----------------------------------------------|------------------------------|------------------------------|----------------------------|-----------------------------|-------------------------|----------|
| Reservations              | Have a walk-in customer<br>reservation book! | Received a reservation reque | st over phone / email? Don't | t forget to add it to your | WALK-IN ADD                 | RESERVATION             |          |
| Ħ Table plan              | <ul> <li></li> </ul>                         |                              | 28 Sep                       |                            |                             |                         |          |
| 🛎 Guests                  | You have no limits config                    | ured for the selected date.  |                              | _                          | dd a new limit              |                         |          |
| Feedback Reports          | ⊖ All                                        | ⊖ Completed                  | Upcoming                     | ⊖ Cancelled                | . o                         | <b>.</b> 0              |          |
| 🗘 Settings 🗸              |                                              |                              |                              |                            |                             |                         |          |
| 𝔗 Integrations            |                                              |                              | No reservations              | available                  |                             |                         |          |
| Too many guests in house? | Print                                        |                              |                              |                            |                             | (                       | 9        |
| Pause online reservations | Designed by Hospitality Digital Gm           | bH. All rights reserved.     |                              | FAQ                        | Terms of use   Imprint   Da | ita privacy   Privacy S | settings |

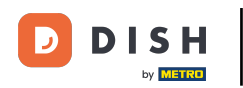

Prenotazione DISH - 20 Pannello di amministrazione: Impostazioni - Tavoli/posti a sedere

#### Per prima cosa, vai su Impostazioni nel menu a sinistra.

| DISH RESERVATION                                       |                                                 |                               |                              | <b>*</b> °               | Test Restaurant - Tes  | st 🕤           | <u> </u>    | •     |
|--------------------------------------------------------|-------------------------------------------------|-------------------------------|------------------------------|--------------------------|------------------------|----------------|-------------|-------|
| Reservations                                           | Have a walk-in customer? F<br>reservation book! | Received a reservation reques | st over phone / email? Don't | forget to add it to your | WALK-IN AE             | D RESERVA      |             |       |
| 🎮 Table plan                                           |                                                 |                               |                              |                          |                        |                |             |       |
| 🍴 Menu                                                 | (<)                                             |                               |                              | -                        |                        |                |             |       |
| 📇 Guests                                               | You have no limits configur                     | ed for the selected date.     |                              |                          |                        | Add a new      | limit       |       |
| Feedback                                               |                                                 |                               |                              |                          |                        |                |             |       |
| 🗠 Reports                                              |                                                 |                               | Upcoming                     |                          | 0 🔁                    | <b>&amp;</b> 0 |             |       |
| 🌣 Settings 👻                                           |                                                 |                               |                              |                          |                        |                |             |       |
|                                                        |                                                 |                               | No reservations a            | available                |                        |                |             |       |
|                                                        | Print                                           |                               |                              |                          |                        |                | 2           |       |
| Too many guests in house?<br>Pause online reservations | Designed by Hospitality Digital GmbH            | H. All rights reserved.       |                              | FAQ                      | Terms of use   Imprint | Data privacy   | Privacy Set | tings |

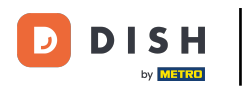

Prenotazione DISH - 20 Pannello di amministrazione: Impostazioni - Tavoli/posti a sedere

## • Quindi seleziona Tavolo/Posti a sedere .

| <b>DISH</b> RESERVATION               |                                                   |                             |                             | <b>*</b> °               | Test Restaurant - Te   | st 🖸   뷖         | <b>* ~</b> ( |       |  |  |  |  |
|---------------------------------------|---------------------------------------------------|-----------------------------|-----------------------------|--------------------------|------------------------|------------------|--------------|-------|--|--|--|--|
| Reservations                          | Have a walk-in customer? Rec<br>reservation book! | eived a reservation request | : over phone / email? Don't | forget to add it to your | WALK-IN AE             | D RESERVATIO     | N            |       |  |  |  |  |
| 🎮 Table plan                          |                                                   |                             |                             |                          |                        |                  |              |       |  |  |  |  |
| 🍴 Menu                                |                                                   | Thủ, 26 Sep - Thủ, 26 Sep   |                             |                          |                        |                  |              |       |  |  |  |  |
| 🐣 Guests                              | You have no limits configured                     | for the selected date.      |                             |                          |                        | Add a new lim    | nit          |       |  |  |  |  |
| Seedback                              |                                                   |                             |                             |                          |                        |                  |              |       |  |  |  |  |
| 🗠 Reports                             |                                                   | $\bigcirc$ Completed        | Opcoming                    | $\bigcirc$ Cancelled     | 0 🗹                    | <b>44</b> 0      |              |       |  |  |  |  |
| 🏟 Settings 👻                          |                                                   |                             |                             |                          |                        |                  |              |       |  |  |  |  |
| () Hours                              |                                                   |                             |                             |                          |                        |                  |              |       |  |  |  |  |
| 🖻 Reservations                        |                                                   |                             |                             |                          |                        |                  |              |       |  |  |  |  |
| 🛱 Tables/Seats                        |                                                   |                             |                             |                          |                        |                  |              |       |  |  |  |  |
| 🛱 Reservation limits                  |                                                   |                             |                             |                          |                        |                  |              |       |  |  |  |  |
| <b>%</b> Offers                       |                                                   |                             |                             |                          |                        |                  |              |       |  |  |  |  |
| ♠ Notifications                       |                                                   |                             | No reservations a           | available                |                        |                  |              |       |  |  |  |  |
| 😭 Account                             |                                                   |                             |                             |                          |                        |                  |              |       |  |  |  |  |
| ${oldsymbol \mathscr O}$ Integrations | Print                                             |                             |                             |                          |                        |                  | 8            |       |  |  |  |  |
| Too many guests in house?             | Designed by Hospitality Digital GmbH. Al          | I rights reserved.          |                             | FAQ                      | Terms of use   Imprint | Data privacy   F | Privacy Sett | tings |  |  |  |  |

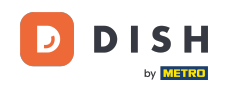

Se hai scelto la configurazione basata sui posti, puoi inserire il numero di posti disponibili nel campo di input corrispondente. Nota: la configurazione basata sui posti gestirà le prenotazioni in base al numero totale di posti disponibili.

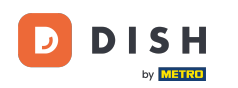

| DISH RESERVATION          |                                                                                                    | <b>*</b> •                         | Test Restaurant - Te                      | est 🕤        | <u> 4</u><br>7<br>7<br>7<br>7<br>7 |        |
|---------------------------|----------------------------------------------------------------------------------------------------|------------------------------------|-------------------------------------------|--------------|------------------------------------|--------|
| Reservations              | If you choose to use seats-based setup, reservations will be managed according to the total number of seat<br>If you choose table-based setup, all reservations will be assigned one or more tables automatically. You will<br>assigned tables. Only you can see the assigned tables. Your guests are not shown tables during the reserva | s availab<br>have the<br>tion proc | le.<br>Possibility to modify the<br>ress. | e automatic  | ally                               |        |
| 🛏 Table plan              | Do you wish to enable table-based setup?                                                                                                    |                                    |                                           |              |                                    |        |
| 🎢 Menu                    |                                                                                                    |                                    |                                           |              | _                                  |        |
| 📇 Guests                  | How many seats are available for reservation in your establishment?                                                                                                    |                                    |                                           | 6            |                                    |        |
| Seedback                  |                                                                                                    |                                    |                                           |              | 図 SAVE                             |        |
| 🗠 Reports                 |                                                                                                    |                                    |                                           |              |                                    |        |
| 🌣 Settings 👻              |                                                                                                    |                                    |                                           |              |                                    |        |
| () Hours                  |                                                                                                    |                                    |                                           |              |                                    |        |
| Reservations              |                                                                                                    |                                    |                                           |              |                                    |        |
| Tables/Seats              |                                                                                                    |                                    |                                           |              |                                    |        |
| 🛱 Reservation limits      |                                                                                                    |                                    |                                           |              |                                    |        |
| <b>%</b> Offers           |                                                                                                    |                                    |                                           |              |                                    |        |
| ♠ Notifications           |                                                                                                    |                                    |                                           |              |                                    |        |
| \land Account             |                                                                                                    |                                    |                                           |              |                                    |        |
| 8 Integrations            |                                                                                                    |                                    |                                           |              |                                    |        |
| Too many guests in house? | Designed by Hospitality Digital GmbH. All rights reserved.                                                                                                    | FAQ                                | Terms of use   Imprint                    | Data privacy | Privacy Se                         | ttings |

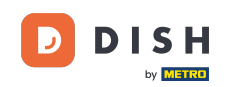

Se desideri utilizzare una configurazione basata su tabella, usa semplicemente l' interruttore per abilitarla. Nota: una configurazione basata su tabella assegnerà automaticamente le prenotazioni ai tavoli.

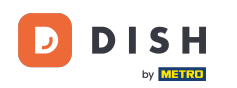

| <b>DISH</b> RESERVATION   |                                                                                                    | <b>≜</b> •                           | Test Restaurant - Te                     | est 🕤        | 4<br>4<br>4<br>7<br>7<br>7<br>7<br>7 |        |
|---------------------------|----------------------------------------------------------------------------------------------------|--------------------------------------|------------------------------------------|--------------|--------------------------------------|--------|
| Reservations              | If you choose to use seats-based setup, reservations will be managed according to the total number of seat<br>If you choose table-based setup, all reservations will be assigned one or more tables automatically. You will<br>assigned tables. Only you can see the assigned tables. Your guests are not shown tables during the reserva | ts availab<br>have the<br>ition proc | le.<br>possibility to modify th<br>ress. | e automatica | ally                                 |        |
| 🎮 Table plan              | Do you wish to enable table-based setup?                                                                                                    |                                      |                                          |              |                                      |        |
| 🎢 Menu                    |                                                                                                    |                                      |                                          |              |                                      |        |
| 🛎 Guests                  | How many seats are available for reservation in your establishment?                                                                                                    |                                      |                                          | 6            |                                      |        |
| Feedback                  |                                                                                                    |                                      |                                          |              | SAVE                                 |        |
| 🗠 Reports                 |                                                                                                    |                                      |                                          |              |                                      |        |
| 🗘 Settings 🗸              |                                                                                                    |                                      |                                          |              |                                      |        |
| () Hours                  |                                                                                                    |                                      |                                          |              |                                      |        |
| ☑ Reservations            |                                                                                                    |                                      |                                          |              |                                      |        |
| Tables/Seats              |                                                                                                    |                                      |                                          |              |                                      |        |
| 🛱 Reservation limits      |                                                                                                    |                                      |                                          |              |                                      |        |
| % Offers                  |                                                                                                    |                                      |                                          |              |                                      |        |
| ↓ Notifications           |                                                                                                    |                                      |                                          |              |                                      |        |
| 🕈 Account                 |                                                                                                    |                                      |                                          |              |                                      |        |
| ${\cal S}$ Integrations   |                                                                                                    |                                      |                                          |              |                                      |        |
| Too many guests in house? | Designed by Hospitality Digital GmbH. All rights reserved.                                                                                                    | FAQ                                  | Terms of use   Imprint                   | Data privacy | Privacy Se                           | ttings |

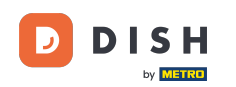

i

Passando dalla configurazione basata sui posti a quella basata sui tavoli, tutte le prenotazioni esistenti verranno automaticamente assegnate ai tavoli.

| DISH RESERVATION         |                                                                                                    | <b>*</b> •                               | Test Restaurant - Test 🕤                              | 철물 ~       |        |
|--------------------------|----------------------------------------------------------------------------------------------------|------------------------------------------|-------------------------------------------------------|------------|--------|
| Reservations             | If you choose to use seats-based setup, reservations will be managed according to the total number of sea<br>If you choose table-based setup, all reservations will be assigned one or more tables automatically. You wi<br>assigned tables. Only you can see the assigned tables. Your guests are not shown tables during the reserv | ats availab<br>Il have the<br>ation proc | ole.<br>9 possibility to modify the automati<br>2005. | cally      |        |
| Ħ Table plan             | Do you wish to enable table-based setup?                                                                                                    |                                          |                                                       |            | 1      |
| 🍴 Menu                   |                                                                                                    |                                          |                                                       |            | 4      |
| 🛎 Guests                 | How many seats are available for reservation in your establishment?                                                                                                    |                                          | 6                                                     |            |        |
| eedback                  |                                                                                                    |                                          | •                                                     | SAVE       |        |
| 🗠 Reports                |                                                                                                    |                                          |                                                       |            |        |
| 🗘 Settings 👻             |                                                                                                    |                                          |                                                       |            |        |
| () Hours                 |                                                                                                    |                                          |                                                       |            |        |
| Reservations             |                                                                                                    |                                          |                                                       |            |        |
| A Tables/Seats           |                                                                                                    |                                          |                                                       |            |        |
| 🛱 Reservation limits     |                                                                                                    |                                          |                                                       |            |        |
| % Offers                 |                                                                                                    |                                          |                                                       |            |        |
| ♠ Notifications          |                                                                                                    |                                          |                                                       |            |        |
| 希 Account                |                                                                                                    |                                          |                                                       |            |        |
| ${\cal S}$ Integrations  |                                                                                                    |                                          |                                                       |            |        |
| po many guests in house? | Designed by Hospitality Digital GmbH. All rights reserved.                                                                                                    | FAQ                                      | Terms of use   Imprint   Data privacy                 | Privacy Se | ttings |

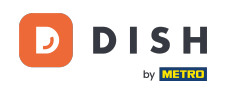

Se hai scelto la configurazione basata su tabella, puoi gestire le tue aree con l' icona di modifica designata.

| <b>DISH</b> RESERVATION   |                                                                  |                                                   |                                                             |                                                         |                                                       |                                                                                           | <b>*</b> *                                 | Test Restaurant - Test 🤇                                           | )│ ╬╞ ⋎              | •  |
|---------------------------|------------------------------------------------------------------|---------------------------------------------------|-------------------------------------------------------------|---------------------------------------------------------|-------------------------------------------------------|-------------------------------------------------------------------------------------------|--------------------------------------------|--------------------------------------------------------------------|----------------------|----|
| Reservations              | If you choose to us<br>If you choose table<br>assigned tables. O | se seats-based<br>e-based setup<br>nly you can se | d setup, reservat<br>o, all reservations<br>ee the assigned | ions will be mar<br>will be assigne<br>tables. Your gue | naged accordin<br>d one or more t<br>ests are not sho | g to the total number of se<br>ables automatically. You wi<br>wn tables during the reserv | ats availat<br>ill have the<br>vation proc | ole.<br>e possibility to modify the auto<br>cess.                  | matically            |    |
| 🋏 Table plan              | You are using ta                                                 | ble-based set                                     | up                                                          |                                                         |                                                       |                                                                                           |                                            |                                                                    | •                    | 5  |
| 🎢 Menu                    |                                                                  |                                                   |                                                             |                                                         |                                                       | Aires All recent rations will be                                                          |                                            | tion the consistence of the technical Transmission                 | alua thia            |    |
| 🐣 Guests                  | properly work fo                                                 | ease be aware<br>or existing res                  | ervations, please                                           | make sure that                                          | t the overall am                                      | ount of seats on the tables                                                               | is the sam                                 | tically assigned to tables. To m<br>he as the amount of seats conf | igured before.       |    |
| Feedback                  | Area(s)                                                          |                                                   |                                                             |                                                         |                                                       |                                                                                           |                                            |                                                                    | C                    | 1  |
| 🗠 Reports                 | lf your establish<br>Your active area                            | ment has mu<br>s are listed be                    | Itiple areas or ro                                          | oms, you may v                                          | vant to define a                                      | n area before you start assi                                                              | gning tab                                  | les to it. e.g.: Indoor, Outdoor, I                                | 3ar, Lounge, etc     | 5. |
| 🌣 Settings 👻              | Restaurant                                                       |                                                   |                                                             |                                                         |                                                       |                                                                                           |                                            |                                                                    |                      |    |
| () Hours                  |                                                                  |                                                   |                                                             |                                                         |                                                       |                                                                                           |                                            |                                                                    |                      |    |
| Reservations              | Table(s)                                                         |                                                   |                                                             |                                                         |                                                       |                                                                                           |                                            |                                                                    | ľ                    |    |
| A Tables/Seats            | Tables are assign<br>reservations inv                            | ned to specifi<br>alid. Don't wo                  | c areas. When yo<br>rry, you can just                       | ou pause a who<br>move them to c                        | le area, all table<br>other available t               | s assigned to that area will<br>able(s). When you deactiva                                | be pauseo<br>ite a table                   | d. This may make some of you<br>for "reservable online", reserva   | future<br>tions made |    |
| 🛱 Reservation limits      | online won't be<br>for incoming res                              | assigned to tl<br>ervations.                      | nis tables. You ca                                          | in also assign ta                                       | ables a booking                                       | priority between 1 (high) ar                                                              | nd 3 (low).                                | The tables with high priority v                                    | /ill be preferred    | J  |
| % Offers                  | <b>T</b> -11                                                     | 6 (C)                                             |                                                             | <b>D</b> ui auita a                                     | Cha tura                                              | Descurble on line                                                                         |                                            |                                                                    |                      |    |
| ♠ Notifications           | Table name                                                       | Seats (6)                                         | Area name                                                   | Priority                                                | Status                                                | Reservable online                                                                         |                                            |                                                                    |                      |    |
| 😤 Account                 | 1                                                                | 2                                                 | Restaurant                                                  | 1                                                       | Active                                                | Active                                                                                    |                                            |                                                                    |                      |    |
| ${\cal O}$ Integrations   | 2                                                                | 4                                                 | Restaurant                                                  | 2                                                       | Active                                                | Active                                                                                    |                                            |                                                                    |                      |    |
| Too many guests in house? | Tablegroups                                                      |                                                   |                                                             |                                                         |                                                       |                                                                                           |                                            |                                                                    | ľ                    |    |

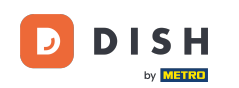

Puoi quindi modificare il nome, decidere se l'ospite può selezionarlo quando prenota una prenotazione e impostarlo come attivo o inattivo. Oltre ad aggiungere nuove aree ed eliminarle.

| <b>DISH</b> RESERVATION                                                                                   |                                                                                        |                                                                        |                                                                    |                                                         |                                                           |                                                                                       | <b>≜</b> °                                      | Test Restaurant -                                                      | Test 🕤                                              | 월 ~                              |  |
|----------------------------------------------------------------------------------------------------|----------------------------------------------------------------------------------------|------------------------------------------------------------------------|--------------------------------------------------------------------|---------------------------------------------------------|-----------------------------------------------------------|---------------------------------------------------------------------------------------|-------------------------------------------------|------------------------------------------------------------------------|-----------------------------------------------------|----------------------------------|--|
| ■ Reservations ■ Table plan                                                                               | If you choose to u<br>If you choose tabl<br>assigned tables. C<br>You are using ta     | se seats-based<br>e-based setup,<br>only you can se<br>oble-based setu | l setup, reservat<br>, all reservations<br>ee the assigned :<br>up | ions will be ma<br>; will be assigne<br>tables. Your gu | anaged accordir<br>ed one or more<br>lests are not sho    | ng to the total number of s<br>tables automatically. You<br>wn tables during the rese | seats availab<br>will have the<br>ervation proc | ole.<br>e possibility to modify<br>cess.                               | the automa                                          | itically                         |  |
| 🍴 Menu                                                                                                    |                                                                                        |                                                                        | -                                                                  |                                                         |                                                           |                                                                                       |                                                 |                                                                        |                                                     | ~                                |  |
| 🛎 Guests                                                                                                  | Manage Area(s<br>Area Name                                                             | )                                                                      | Selec                                                              | table A                                                 | ctive                                                     |                                                                                       |                                                 |                                                                        |                                                     |                                  |  |
| 🕲 Feedback                                                                                                | Bostaurapt                                                                             |                                                                        |                                                                    |                                                         |                                                           |                                                                                       |                                                 |                                                                        |                                                     |                                  |  |
| 🗠 Reports                                                                                                 | Restaurant                                                                             |                                                                        |                                                                    | <b></b>                                                 |                                                           |                                                                                       |                                                 |                                                                        |                                                     |                                  |  |
| 🌣 Settings 👻                                                                                              | Would you like t                                                                       | o add more ar                                                          | 'eas?                                                              |                                                         |                                                           |                                                                                       |                                                 |                                                                        |                                                     | Add                              |  |
| <ul> <li>④ Hours</li> <li>☑ Reservations</li> <li>④ Tables/Seats</li> <li>奋 Reservation limits</li> </ul> | Table(s)<br>Tables are assig<br>reservations inv<br>online won't be<br>for incoming re | ned to specific<br>alid. Don't wor<br>assigned to th<br>servations.    | c areas. When yo<br>ry, you can just<br>is tables. You ca          | ou pause a who<br>move them to<br>in also assign t      | ole area, all table<br>other available<br>ables a booking | es assigned to that area w<br>table(s). When you deacti<br>priority between 1 (high)  | ill be paused<br>vate a table<br>and 3 (low).   | d. This may make som<br>for "reservable online<br>The tables with high | ne of your fut<br>", reservatior<br>priority will b | Cure<br>Ins made<br>De preferred |  |
| % Offers                                                                                                  | Table name                                                                             | Seats (6)                                                              | Area name                                                          | Priority                                                | Status                                                    | Reservable online                                                                     |                                                 |                                                                        |                                                     |                                  |  |
| ♠ Notifications                                                                                           | 1                                                                                      | 2                                                                      | Restaurant                                                         | 1                                                       | Active                                                    | Active                                                                                |                                                 |                                                                        |                                                     |                                  |  |
| 😭 Account                                                                                                 | 2                                                                                      | 4                                                                      | Restaurant                                                         | 2                                                       | Active                                                    | Active                                                                                |                                                 |                                                                        |                                                     |                                  |  |
| 𝔄 Integrations                                                                                            |                                                                                        |                                                                        |                                                                    |                                                         |                                                           |                                                                                       |                                                 |                                                                        |                                                     |                                  |  |
| oo many guests in house?                                                                                  | Tablegroups                                                                            |                                                                        |                                                                    |                                                         |                                                           |                                                                                       |                                                 |                                                                        |                                                     | ľ                                |  |

# Per gestire le tue tabelle, clicca sull'icona di modifica designata .

| <b>DISH</b> RESERVATION   |                                                                |                                                    |                                                               |                                                     |                                                          |                                                                                         | <b>*</b> •                                   | Test Restaurant - Test 🕤                                              | ) <sup>취</sup> 는 ~ |  |
|---------------------------|----------------------------------------------------------------|----------------------------------------------------|---------------------------------------------------------------|-----------------------------------------------------|----------------------------------------------------------|-----------------------------------------------------------------------------------------|----------------------------------------------|-----------------------------------------------------------------------|--------------------|--|
| Reservations              | If you choose to u<br>If you choose tabl<br>assigned tables. C | se seats-based<br>e-based setup<br>only you can se | d setup, reservati<br>, all reservations<br>ee the assigned 1 | ons will be ma<br>will be assigne<br>ables. Your gu | naged according<br>ed one or more t<br>ests are not show | g to the total number of se<br>ables automatically. You w<br>vn tables during the resen | eats availat<br>fill have the<br>vation proe | ole.<br>e possibility to modify the auton<br>cess.                    | natically          |  |
| 🎮 Table plan              | You are using ta                                               | ble-based set                                      | up                                                            |                                                     |                                                          |                                                                                         |                                              |                                                                       |                    |  |
| ¶ Menu                    |                                                                |                                                    |                                                               |                                                     |                                                          |                                                                                         |                                              |                                                                       |                    |  |
| 🐣 Guests                  | Area(s)                                                        | ment has mu                                        | ltiple areas or roo                                           | oms, you may v                                      | want to define a                                         | n area before you start assi                                                            | igning tab                                   | les to it. e.g.: Indoor, Outdoor, Ba                                  | ır, Lounge, etc.   |  |
|                           | Your active area                                               | s are listed be                                    | low:                                                          |                                                     |                                                          |                                                                                         |                                              |                                                                       |                    |  |
| 🗠 Reports                 |                                                                |                                                    |                                                               |                                                     |                                                          |                                                                                         |                                              |                                                                       |                    |  |
| 🏟 Settings 👻              | Table(s)                                                       |                                                    |                                                               |                                                     |                                                          |                                                                                         |                                              |                                                                       | ľ                  |  |
| () Hours                  | Tables are assig<br>reservations inv                           | ned to specifi<br>alid. Don't wo                   | c areas. When yo<br>rry, you can just i                       | ou pause a who<br>move them to                      | ole area, all tables<br>other available t                | s assigned to that area will<br>able(s). When you deactive                              | be paused<br>ate a table                     | d. This may make some of your f<br>for "reservable online", reservati | uture<br>ons made  |  |
| Reservations              | for incoming re                                                | assigned to tr<br>servations.                      | his tables. You ca                                            | n also assign ta                                    | ables a booking                                          | priority between I (high) ai                                                            | na 3 (Iow).                                  | The tables with high priority will                                    | be preferred       |  |
| Tables/Seats              | Table name                                                     | Seats (6)                                          | Area name                                                     | Priority                                            | Status                                                   | Reservable online                                                                       |                                              |                                                                       |                    |  |
| Reservation limits        | 1                                                              | 2                                                  | Restaurant                                                    | 1                                                   | Active                                                   | Active                                                                                  |                                              |                                                                       |                    |  |
| % Offers                  | 2                                                              | 4                                                  | Restaurant                                                    | 2                                                   | Active                                                   | Active                                                                                  |                                              |                                                                       |                    |  |
| 다 Notifications           |                                                                |                                                    |                                                               |                                                     |                                                          |                                                                                         |                                              |                                                                       |                    |  |
| ${\cal S}$ Integrations   | Tablegroups                                                    | ire table com                                      | ninations here If                                             | reservations d                                      | on't fit any of th                                       | a tables we will try to conf                                                            | iqure one                                    | of the configured table combin                                        | <b>C</b>           |  |
| Too many guests in house? | reservation. Plea<br>maximum num                               | ase configure<br>ber of guests,                    | a line for each po<br>which fit on                            | ossible combin                                      | ation, a specific                                        | table can used in multiple                                                              | combinat                                     | tions, You can configure minimu                                       | m and              |  |

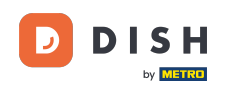

• Ora puoi modificare le tabelle esistenti. Impostarle come attive o inattive, scegliere se sono prenotabili online e aggiungere nuove tabelle o eliminarle.

| DISH RESERVATION     |                                                                                     |                                                                  |                                                                              |                                                                 |                                                                      | <b>*</b> •                                        | Test Restaurant                                 | - Test 🕤                      | 월 ~                 | G |
|----------------------|-------------------------------------------------------------------------------------|------------------------------------------------------------------|------------------------------------------------------------------------------|-----------------------------------------------------------------|----------------------------------------------------------------------|---------------------------------------------------|-------------------------------------------------|-------------------------------|---------------------|---|
| Reservations         | If you choose to use sea<br>If you choose table-base<br>assigned tables. Only yo    | ts-based setup, re<br>ed setup, all reserv<br>ou can see the ass | servations will be mar<br>vations will be assigned<br>igned tables. Your gue | aged according to<br>d one or more table<br>sts are not shown t | the total number of<br>es automatically. You<br>ables during the res | f seats availa<br>u will have th<br>servation pro | ble.<br>e possibility to modify<br>ocess.       | y the automat                 | tically             |   |
| 🍽 Table plan         | You are using table-ba                                                              | ased setup                                                       |                                                                              |                                                                 |                                                                      |                                                   |                                                 |                               |                     |   |
| 🎢 Menu               |                                                                                     |                                                                  |                                                                              |                                                                 |                                                                      |                                                   |                                                 |                               |                     |   |
| 🛎 Guests             | Area(s)                                                                             | has multiple area                                                | s or rooms you may w                                                         | ant to define an ar                                             | ea before vou start a                                                | essigning tak                                     | alestoit e a Indoor (                           | Outdoor Bar                   |                     |   |
| 🙂 Feedback           | Your active areas are I                                                             | isted below:                                                     | s of rooms, you may w                                                        | ant to define an an                                             | ea belore you start a                                                | assigning tac                                     | nes to it. e.g mador, c                         | Juliadol, Bal, I              | Lounge, etc.        |   |
| 🗠 Reports            | Restaurant                                                                          |                                                                  |                                                                              |                                                                 |                                                                      |                                                   |                                                 |                               |                     |   |
| 🔹 Settings 👻         |                                                                                     |                                                                  |                                                                              |                                                                 |                                                                      |                                                   |                                                 |                               |                     | - |
| () Hours             | Manage Table(s) - To                                                                | tal Seats: 6                                                     |                                                                              |                                                                 |                                                                      |                                                   |                                                 |                               |                     |   |
| 🖻 Reservations       | Table Name                                                                          | Seats                                                            | Area                                                                         | Priority                                                        | Active                                                               | Reservable o                                      | online                                          |                               |                     |   |
| A Tables/Seats       | 1                                                                                   | 2                                                                | Restaurant -                                                                 | Prio 1                                                          | •                                                                    |                                                   |                                                 |                               |                     |   |
| a Reservation limits | 2                                                                                   | 4                                                                | Restaurant -                                                                 | Prio 2                                                          | •                                                                    |                                                   |                                                 |                               |                     |   |
| <b>%</b> Offers      |                                                                                     |                                                                  |                                                                              |                                                                 |                                                                      |                                                   |                                                 |                               |                     |   |
| A Notifications      | Would you like to add                                                               | more tables?                                                     |                                                                              |                                                                 |                                                                      |                                                   |                                                 |                               | Add                 |   |
| 😤 Account            |                                                                                     |                                                                  |                                                                              |                                                                 |                                                                      |                                                   |                                                 |                               |                     | 4 |
| • Integrations       | Tablegroups<br>You can configure tab<br>reservation. Please co<br>maximum number of | ole combinations<br>nfigure a line for<br>guests, which fit      | here. If reservations do<br>each possible combina<br>on                      | n't fit any of the tal<br>Ition, a specific tab                 | bles, we will try to co<br>le can used in multi                      | onfigure one<br>ple combina                       | of the configured tak<br>tions, You can configu | ole combinatio<br>ure minimum | ons for this<br>and |   |

## Per gestire i gruppi di tabelle, fare clic sull'icona della matita designata .

|                                                                     |                                                                               |                                              |                                 |                                           |                                                             | - <b>-</b>                 |                                                         |                              | শ শ শ              | C       |
|---------------------------------------------------------------------|-------------------------------------------------------------------------------|----------------------------------------------|---------------------------------|-------------------------------------------|-------------------------------------------------------------|----------------------------|---------------------------------------------------------|------------------------------|--------------------|---------|
| Tabl                                                                | le(s)                                                                         |                                              |                                 |                                           |                                                             |                            |                                                         |                              | ľ                  |         |
| E Reservations Tabl                                                 | es are assigned to spec                                                       | ific areas. When yo                          | u pause a wh                    | ole area, all table                       | s assigned to that area will                                | be paused                  | d. This may make some                                   | of your futu                 | re                 |         |
| rese<br>Table plan onlir<br>for in                                  | rvations invalid. Don't v<br>ne won't be assigned to<br>ncoming reservations. | vorry, you can just r<br>this tables. You ca | nove them to<br>n also assign 1 | other available t<br>ables a booking      | able(s). When you deactiva<br>priority between 1 (high) a   | ite a table<br>nd 3 (low). | for "reservable online", re<br>The tables with high pri | eservations<br>ority will be | made<br>preferred  |         |
| "I Menu   Tal                                                       | ble name Seats (34                                                            | ) Area name                                  | Priority                        | Status                                    | Reservable online                                           |                            |                                                         |                              |                    |         |
| 🐣 Guests                                                            | 2                                                                             | Restaurant                                   | 1                               | Active                                    | Active                                                      |                            |                                                         |                              |                    |         |
| Feedback                                                            | 4                                                                             | Restaurant                                   | 2                               | Active                                    | Active                                                      |                            |                                                         |                              |                    |         |
| 3                                                                   | 4                                                                             | Restaurant                                   | 1                               | Active                                    | Active                                                      |                            |                                                         |                              |                    |         |
| ✓ Reports<br>4                                                      | 10                                                                            | Restaurant                                   | 3                               | Active                                    | Active                                                      |                            |                                                         |                              |                    |         |
| Settings - 5                                                        | 14                                                                            | Restaurant                                   | 3                               | Active                                    | Active                                                      |                            |                                                         |                              |                    |         |
| () Hours                                                            |                                                                               |                                              |                                 |                                           |                                                             |                            |                                                         |                              |                    |         |
| 🗹 Reservations                                                      |                                                                               |                                              |                                 |                                           |                                                             |                            |                                                         |                              | _                  |         |
| Tables/Seats                                                        | legroups                                                                      |                                              |                                 |                                           |                                                             |                            |                                                         |                              | ľ                  |         |
| Herein         You           Reservation limits         reservation | can configure table co<br>rvation. Please configu                             | mbinations here. If<br>re a line for each po | reservations o<br>ossible combi | lon't fit any of th<br>nation, a specific | e tables, we will try to conf<br>table can used in multiple | igure one<br>combinat      | of the configured table (<br>ions, You can configure)   | combinatio<br>minimum a      | ns for this<br>and |         |
| % Offers                                                            | imum number of gues                                                           | ts, which fit on                             |                                 |                                           |                                                             |                            |                                                         |                              |                    |         |
| ↓ Notifications                                                     | bles Min.Gues                                                                 | ts Max.Gu                                    | ests                            | Priority                                  | Status                                                      |                            |                                                         |                              |                    |         |
| ☆ Account                                                           | 2 5                                                                           | 6                                            |                                 | 1                                         | Active                                                      |                            |                                                         |                              |                    |         |
|                                                                     | d by Hospitality Digital Gmbł                                                 | I. All rights reserved.                      |                                 |                                           |                                                             | FAQ                        | Terms of use   Imprint                                  | Data privacy                 | /   Privacy S      | ettings |

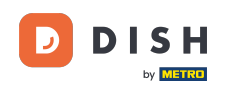

#### È quindi possibile decidere quali tavoli possono essere combinati e impostare il numero minimo e massimo di ospiti per il gruppo di tavoli.

| DISH RESERVATION         |                                                        |                                                  |                                       |                                   |                                         |                                                          | <b>≜</b> •                 | Test Restaurant - Te                                   | est 🕤                        | <u> 최</u> 隆<br>전 전 전 전 |         |
|--------------------------|--------------------------------------------------------|--------------------------------------------------|---------------------------------------|-----------------------------------|-----------------------------------------|----------------------------------------------------------|----------------------------|--------------------------------------------------------|------------------------------|------------------------|---------|
|                          | Table(s)                                               |                                                  |                                       |                                   |                                         |                                                          |                            |                                                        |                              | ľ                      |         |
| Reservations             | Tables are assig                                       | ned to specific                                  | areas. When yo                        | ou pause a who                    | ole area, all tables                    | assigned to that area will                               | be pause                   | d. This may make some                                  | of your futu                 | re                     |         |
| 🎮 Table plan             | reservations inv<br>online won't be<br>for incoming re | alid. Don't wor<br>assigned to th<br>servations. | ry, you can just<br>is tables. You ca | move them to<br>In also assign ta | other available ta<br>ables a booking p | ble(s). When you deactiva<br>priority between 1 (high) a | nte a table<br>nd 3 (low). | for "reservable online", r<br>The tables with high pri | eservations<br>ority will be | made<br>preferred      |         |
| 🌱 Menu                   | Table name                                             | Seats (34)                                       | Area name                             | Priority                          | Status                                  | Reservable online                                        |                            |                                                        |                              |                        |         |
| 📇 Guests                 | 1                                                      | 2                                                | Restaurant                            | 1                                 | Active                                  | Active                                                   |                            |                                                        |                              |                        |         |
| 🕲 Feedback               | 2                                                      | 4                                                | Restaurant                            | 2                                 | Active                                  | Active                                                   |                            |                                                        |                              |                        |         |
| M Deports                | 3                                                      | 4                                                | Restaurant                            | 1                                 | Active                                  | Active                                                   |                            |                                                        |                              |                        |         |
| E Reports                | 4                                                      | 10                                               | Restaurant                            | 3                                 | Active                                  | Active                                                   |                            |                                                        |                              |                        |         |
| 🌣 Settings 👻             | 5                                                      | 14                                               | Restaurant                            | 3                                 | Active                                  | Active                                                   |                            |                                                        |                              |                        |         |
| () Hours                 |                                                        |                                                  |                                       |                                   |                                         |                                                          |                            |                                                        |                              |                        |         |
| 🖾 Reservations           | -                                                      |                                                  |                                       |                                   |                                         |                                                          |                            |                                                        |                              |                        |         |
| A Tables/Seats           | Manage Tableg                                          | group(s)                                         |                                       |                                   |                                         |                                                          |                            |                                                        |                              |                        |         |
| Reservation limits       | *1 *2                                                  |                                                  |                                       | ¥ 5                               | 6                                       | Prio 1                                                   |                            | •                                                      |                              |                        |         |
| % Offers                 |                                                        |                                                  |                                       |                                   |                                         |                                                          |                            |                                                        |                              |                        |         |
| ♠ Notifications          | Would you like t                                       | to add more ta                                   | ble combinatio                        | ns?                               |                                         |                                                          |                            |                                                        |                              | Add                    |         |
| 🕆 Account                |                                                        |                                                  |                                       |                                   |                                         |                                                          |                            |                                                        |                              |                        |         |
| ${\cal O}$ Integrations  |                                                        |                                                  |                                       |                                   |                                         |                                                          |                            |                                                        |                              | SAVE                   |         |
| oo many guests in house? | Designed by Hospitalit                                 | y Digital GmbH. A                                | ll rights reserved.                   |                                   |                                         |                                                          | FAQ                        | Terms of use   Imprint                                 | Data privacy                 | Privacy S              | ettings |

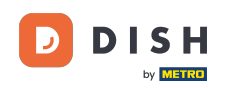

### Una volta completata la configurazione, clicca su SALVA per applicare le modifiche.

| DISH RESERVATION                        |                                     |                               |                     |                 |                 |                             | <b>*</b> • | Test Restauran         | t - Test 🕞    | )   # ~             |         |
|-----------------------------------------|-------------------------------------|-------------------------------|---------------------|-----------------|-----------------|-----------------------------|------------|------------------------|---------------|---------------------|---------|
| Reservations                            | online won't be<br>for incoming res | assigned to th<br>servations. | his tables. You ca  | n also assign t | ables a booking | priority between 1 (high) a | nd 3 (low) | ). The tables with hig | Ih priority w | ill be preferred    |         |
| 🗖 Table plan                            | Table name                          | Seats (34)                    | Area name           | Priority        | Status          | Reservable online           |            |                        |               |                     |         |
|                                         | 1                                   | 2                             | Restaurant          | 1               | Active          | Active                      |            |                        |               |                     |         |
| 🎢 Menu                                  | 2                                   | 4                             | Restaurant          | 2               | Active          | Active                      |            |                        |               |                     |         |
| 🛎 Guests                                | 3                                   | 4                             | Restaurant          | 1               | Active          | Active                      |            |                        |               |                     |         |
| 🕲 Feedback                              | 4                                   | 10                            | Restaurant          | 3               | Active          | Active                      |            |                        |               |                     |         |
| 🗠 Reports                               | 5                                   | 14                            | Restaurant          | 3               | Active          | Active                      |            |                        |               |                     |         |
| 🗢 Settings 👻                            |                                     |                               |                     |                 |                 |                             |            |                        |               |                     |         |
| () Hours                                | Manage Tableg                       | iroup(s)                      |                     |                 |                 |                             |            |                        |               |                     |         |
| Reservations                            | Don't forget to s                   | ave your chan                 | iges                | <b>X</b> 5      | 6               | Prio 1                      |            |                        | •             |                     |         |
| A Tables/Seats                          |                                     |                               |                     |                 |                 |                             |            |                        |               |                     |         |
| 💼 Reservation limits                    | *2 *3                               |                               |                     | 7               | 8               | Prio 1                      |            |                        | •             |                     |         |
| % Offers                                |                                     |                               |                     |                 |                 |                             |            |                        |               |                     |         |
| ♠ Notifications                         | Would you like t                    | o add more ta                 | able combinatior    | is?             |                 |                             |            |                        |               | Add                 |         |
| 😚 Account                               |                                     |                               |                     |                 |                 |                             |            |                        |               |                     | 41      |
| ${ {                                  $ |                                     |                               |                     |                 |                 |                             |            |                        |               | SAVE                |         |
| oo many guests in house?                | Designed by Hospitalit              | y Digital GmbH. A             | Il rights reserved. |                 |                 |                             | FAQ        | Terms of use   Impr    | int   Data p  | rivacy   Privacy Se | ettings |

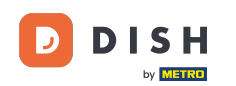

i

Passando dalla configurazione basata sui tavoli a quella basata sui posti, tutte le assegnazioni dei tavoli delle prenotazioni esistenti verranno rimosse.

| <b>DISH</b> RESERVATION   |                                                                                                    |                                                    |                                                            |                                                         |                                                          |                                                                                     | <b>*</b> *                                    | Test Restaurant - T                        | est 🕤         | <u> 취</u> 분 ~ | G |
|---------------------------|----------------------------------------------------------------------------------------------------|----------------------------------------------------|------------------------------------------------------------|---------------------------------------------------------|----------------------------------------------------------|-------------------------------------------------------------------------------------|-----------------------------------------------|--------------------------------------------|---------------|---------------|---|
| Reservations              | If you choose to u<br>If you choose tabl<br>assigned tables. C                                                                                                    | se seats-basec<br>e-based setup<br>Inly you can se | l setup, reservat<br>, all reservations<br>se the assigned | ions will be ma<br>; will be assigne<br>tables. Your gu | naged according<br>ed one or more t<br>ests are not show | g to the total number of s<br>ables automatically. You<br>wn tables during the rese | eats availab<br>will have the<br>rvation proc | le.<br>9 possibility to modify th<br>cess. | ne automat    | ically        |   |
| Ħ Table plan              | You are using table-based setup                                                                                                    |                                                    |                                                            |                                                         |                                                          |                                                                                     |                                               |                                            |               |               | 1 |
| 🎢 Menu                    |                                                                                                    |                                                    |                                                            |                                                         |                                                          |                                                                                     |                                               |                                            |               |               | 4 |
| 🐣 Guests                  | <b>Area(s)</b><br>If your establish                                                                                                    | ment has mul                                       | tiple areas or ro                                          | oms, you may v                                          | want to define a                                         | n area before you start as                                                          | signing tabl                                  | es to it. e.g.: Indoor, Out                | tdoor, Bar, l | ounge, etc.   |   |
| 🕲 Feedback                | Your active areas are listed below: Restaurant                                                                                                    |                                                    |                                                            |                                                         |                                                          |                                                                                     |                                               |                                            |               |               |   |
| 🗠 Reports                 |                                                                                                    |                                                    |                                                            |                                                         |                                                          |                                                                                     |                                               |                                            |               |               |   |
| 🌣 Settings 👻              | Table(s)                                                                                                    |                                                    |                                                            |                                                         |                                                          |                                                                                     |                                               |                                            |               | ľ             |   |
| () Hours                  | Tables are assigned to specific areas. When you pause a whole area, all tables assigned to that area will be paused. This may make some of your future reservations invalid. Don't worry, you can just move them to other available table(s). When you deactivate a table for "reservable online", reservations made |                                                    |                                                            |                                                         |                                                          |                                                                                     |                                               |                                            |               |               |   |
| Reservations              | for incoming re                                                                                                    | servations.                                        | ns tables. Tou ca                                          | in also assign a                                        | ables a booking                                          | priority between r (nigh)                                                           | and 5 (10w).                                  | the tables with high pi                    | ionty will be | preierreu     |   |
| Tables/Seats              | Table name                                                                                                    | Seats (34)                                         | Area name                                                  | Priority                                                | Status                                                   | Reservable online                                                                   |                                               |                                            |               |               |   |
| Reservation limits        | 1                                                                                                    | 2                                                  | Restaurant                                                 | 1                                                       | Active                                                   | Active                                                                              |                                               |                                            |               |               |   |
| <b>%</b> Offers           | 2                                                                                                    | 4                                                  | Restaurant                                                 | 2                                                       | Active                                                   | Active                                                                              |                                               |                                            |               |               |   |
| ♀ Notifications           | 3                                                                                                    | 4                                                  | Restaurant                                                 | 1                                                       | Active                                                   | Active                                                                              |                                               |                                            |               |               |   |
| 👚 Account                 | 4                                                                                                    | 10                                                 | Destaurant                                                 | 3                                                       | Active                                                   | Active                                                                              |                                               |                                            |               |               |   |
| ${\cal O}$ Integrations   | 5                                                                                                    | 14                                                 | Restaurant                                                 | 3                                                       | Active                                                   | Active                                                                              |                                               |                                            |               |               |   |
| Too many guests in house? |                                                                                                    |                                                    |                                                            |                                                         |                                                          |                                                                                     |                                               |                                            |               |               |   |

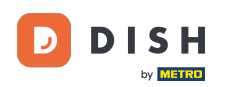

#### Ecco fatto. Hai completato il tutorial e ora sai come gestire i tuoi tavoli e posti.

| <b>DISH</b> RESERVATION   |                                                                                                    |                                                      |                                                             |                                                       |                                                              |                                                                                         | <b>*</b> •                                | Test Restaurant -                                                         | Test 🕤                                               | ~ ~ ~                        | • |
|---------------------------|----------------------------------------------------------------------------------------------------|------------------------------------------------------|-------------------------------------------------------------|-------------------------------------------------------|--------------------------------------------------------------|-----------------------------------------------------------------------------------------|-------------------------------------------|---------------------------------------------------------------------------|------------------------------------------------------|------------------------------|---|
| Reservations              | If you choose to use seats-based setup, reservations will be managed according to the total number of seats available.<br>If you choose table-based setup, all reservations will be assigned one or more tables automatically. You will have the possibility to modify the automatically<br>assigned tables. Only you can see the assigned tables. Your guests are not shown tables during the reservation process. |                                                      |                                                             |                                                       |                                                              |                                                                                         |                                           |                                                                           |                                                      |                              |   |
| 🍽 Table plan              | You are using table-based setup                                                                                                    |                                                      |                                                             |                                                       |                                                              |                                                                                         |                                           |                                                                           |                                                      |                              |   |
| 🍴 Menu                    |                                                                                                    |                                                      |                                                             |                                                       |                                                              |                                                                                         |                                           |                                                                           |                                                      |                              |   |
| 🐣 Guests                  | Area(s)                                                                                                    | ment has mul                                         | tiple areas or ro                                           | oms, you may v                                        | vant to define a                                             | n area before you start ass                                                             | igning tab                                | les to it. e.g.: Indoor, O                                                | utdoor, Bar, I                                       | Lounge, etc                  | 4 |
| Feedback                  | Your active areas are listed below: Restaurant                                                                                                    |                                                      |                                                             |                                                       |                                                              |                                                                                         |                                           |                                                                           |                                                      |                              |   |
| 🗠 Reports                 |                                                                                                    |                                                      |                                                             |                                                       |                                                              |                                                                                         |                                           |                                                                           |                                                      |                              |   |
| 🌣 Settings 👻              | Table(s)                                                                                                    |                                                      |                                                             |                                                       |                                                              |                                                                                         |                                           |                                                                           |                                                      | ľ                            |   |
| () Hours                  | Tables are assig<br>reservations inv<br>online won't be                                                                                                    | ned to specific<br>alid. Don't wor<br>assigned to th | c areas. When yo<br>rry, you can just<br>his tables. You ca | ou pause a who<br>move them to o<br>in also assign ta | le area, all tables<br>other available ta<br>ables a booking | s assigned to that area wil<br>able(s). When you deactiv<br>priority between 1 (high) a | l be pauseo<br>ate a table<br>nd 3 (low). | d. This may make som<br>for "reservable online"<br>The tables with high p | e of your futu<br>', reservation:<br>priority will b | ure<br>s made<br>e preferred |   |
| Reservations              | for incoming re                                                                                                    | servations.                                          |                                                             |                                                       |                                                              |                                                                                         |                                           |                                                                           |                                                      |                              |   |
|                           | Table name                                                                                                    | Seats (34)                                           | Area name                                                   | Priority                                              | Status                                                       | Reservable online                                                                       |                                           |                                                                           |                                                      |                              |   |
| Reservation limits        | 1                                                                                                    | 2                                                    | Restaurant                                                  | 1                                                     | Active                                                       | Active                                                                                  |                                           |                                                                           |                                                      |                              |   |
| % Offers                  | 2                                                                                                    | 4                                                    | Restaurant                                                  | 2                                                     | Active                                                       | Active                                                                                  |                                           |                                                                           |                                                      |                              |   |
| ♠ Notifications           | 3                                                                                                    | 4                                                    | Restaurant                                                  | 1                                                     | Active                                                       | Active                                                                                  |                                           |                                                                           |                                                      |                              |   |
| 希 Account                 | 4                                                                                                    | 10                                                   | Restaurant                                                  | 3                                                     | Active                                                       | Active                                                                                  |                                           |                                                                           |                                                      |                              |   |
| ${\cal S}$ Integrations   | 5                                                                                                    | 14                                                   | Restaurant                                                  | 3                                                     | Active                                                       | Active                                                                                  |                                           |                                                                           |                                                      |                              |   |
| Too many guests in house? |                                                                                                    |                                                      |                                                             |                                                       |                                                              |                                                                                         |                                           |                                                                           |                                                      |                              |   |

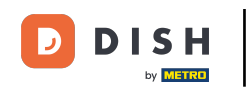

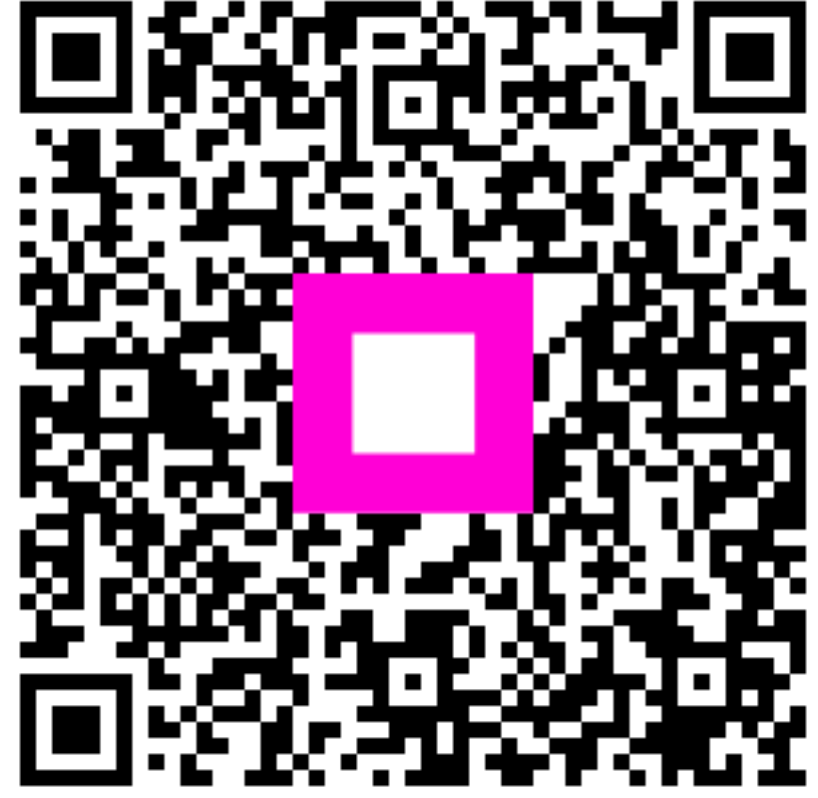

Scansiona per andare al lettore interattivo